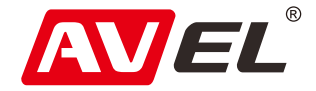

# Автомобильный двухканальный видеорегистратор AVS400DVR #120 с GPS

Инструкция по эксплуатации

EAC

Страна-производитель: Китай Изготовитель: AVIS ELECTRONICS OVERSEAS LIMITED Юридический адрес изготовителя: 506-507А, HuiGu ChuangXin Technology park, JingBei road, Shiyan town, Baoan district, Shenzhen, Guangdong, China, 518108 Импортер: ООО «Авис электроникс» Юридический адрес импортера: 125167, г. Москва, Планетная ул., д. 11, пом. 12/11 PM-2

#### Технические характеристики

Экран: 2"

Wi-Fi для синхронизации с смартфоном

Процессор: MSTAR8328Q

Максимальное разрешение видео: 2560x1440

Максимальное разрешение фото: 2560x1440

Сенсор: OV4689

Угол обзора: 170°

Карта памяти: microSD до 32GB, Class10 и выше

Формат фото: JPG

Формат видео: MOV (H.264)

G-sensor: A380

Двухканальная запись: нет

Наложение даты и времени: есть

Температурный диапазон: - 20° С ~ 80° С

#### Кнопки управления

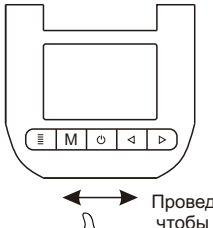

 Проведите рукой под устройством, чтобы сделать фото

Настройки регистратора. Для входа в настройке остановите запись.

М Режим просмотра изображений. Сделать фото.

- Начать/Остановить запись.
- Вкл/Выкл микрофон.
- Защитить текущий файл от удаления.

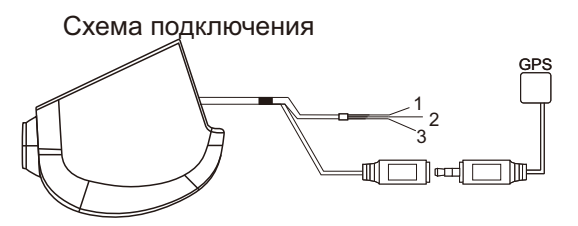

- Красный: +12В АСС
- 2. Желтый: +12В от аккумулятора
- 3. Черный: заземление

### Сопряжение с мобильным телефоном

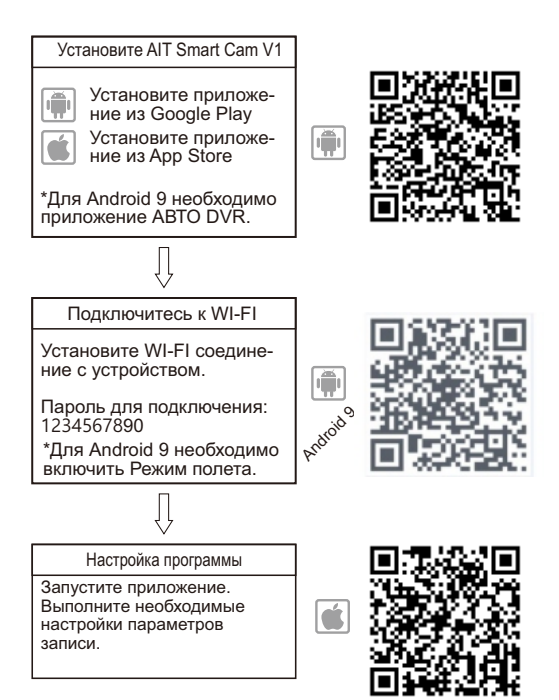

### Установка соединения WI-FI

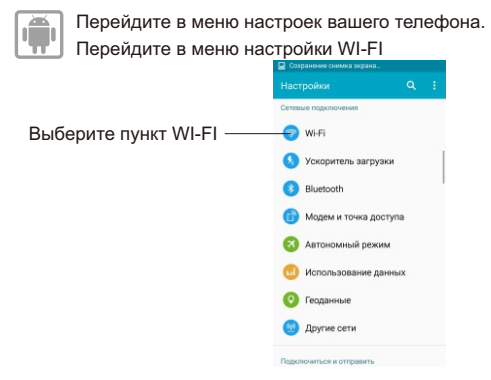

Включите WI-FI на мобильном устройстве и выберите из списка сеть WIFI DVR \*\*\*\*.

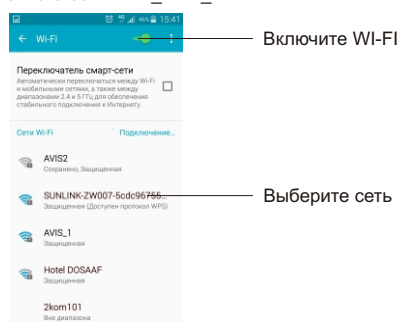

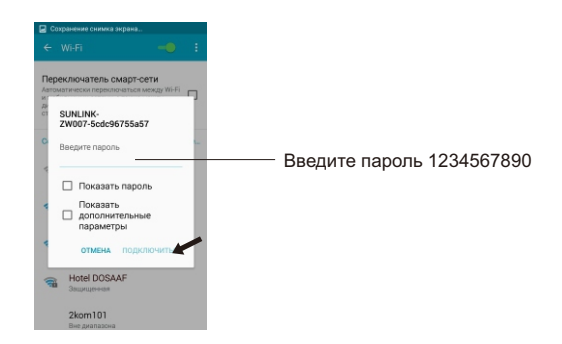

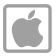

Перейдите в меню настроек вашего телефона. Перейдите в меню настройки WI-FI

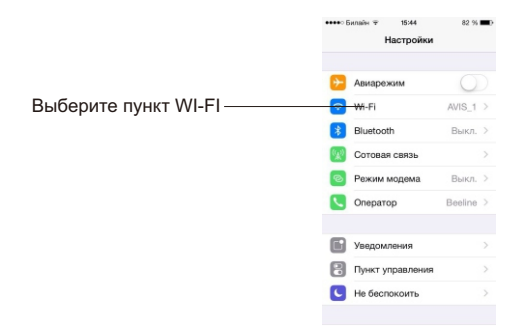

| Включите WI-FI на мобильно                                             | м устройстве и выберите                                                                                               |
|------------------------------------------------------------------------|----------------------------------------------------------------------------------------------------|
| из списка сеть YH_DVR_****.                                            | ••••• Билайк ∓ 15:44 81 % С)<br>Настройки                                                                             |
| Включите WI-FI ——                                                      | w.n                                                                                                    |
|                                                                        | ✓ AVIS_1 ● ≑ ()                                                                                                    |
|                                                                        |                                                                                                    |
|                                                                        | Другая                                                                                                    |
|                                                                        | Подтверждать подключение                                                                                              |
|                                                                        | Подключение к известным сетям будет<br>произведено автоматически. Если нет<br>известных доступных сетей, Вам придется |
|                                                                        | выорыть сать кручную.                                                                                                 |
|                                                                        |                                                                                                    |
| ••••• Билайк 🕆 15:44 81 % 📼 🕅                                          |                                                                                                    |
| Введите пароль для -SUNLINK-2W007-Sodo9<br>Отменить Ввод пароля Подкл. |                                                                                                    |
| <b>Dapage</b>                                                          | BROSHTO BODOSI 10345678                                                                                               |
| rishoun 1                                                              | - введите пароль 12040070                                                                                             |
|                                                                        |                                                                                                    |
|                                                                        |                                                                                                    |
| Q W E R T Y U I O P                                                    |                                                                                                    |
| ASDFGHJKL                                                              |                                                                                                    |
| * Z X C V B N M <                                                      |                                                                                                    |
| .7123 space Joi                                                        |                                                                                                    |

Соединение установлено и Вы можете запустить приложение.

## Пример установки в автомобиль

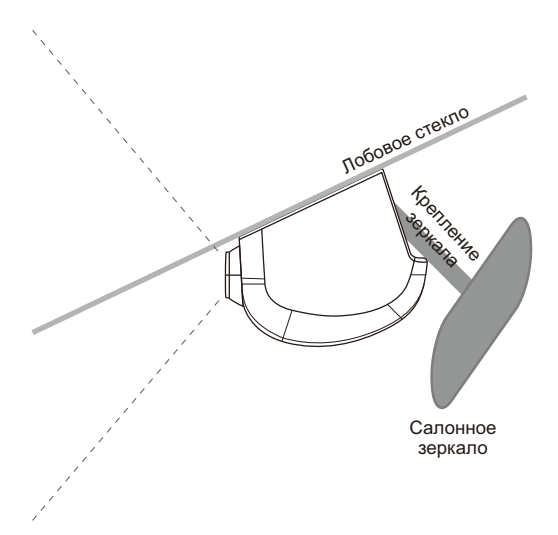